# 通用范本制作招标文件操作手册

- C 接家...

P - | 🏠 🎡 🙂

| 一、点击丨 | 【采购文件】 | 】菜单完菙公告信息后点击 <b>"制作</b> "按钮 |
|-------|--------|-----------------------------|
|       | ヘババリヘー |                             |

(=)) Attp://js.etrading.cn/TPBidder/memberframe/Fra

| 新京网络协同办公平台V9                        | 🧭 项目工作台                                            | 🍘 粟求申请列表 | 新点电子交易平台                                                                                                    | 🏉 思提羅、清凉击查看: 您有 × 🏉 新标签页                                                                                                    |                                |          |                        |
|-------------------------------------|----------------------------------------------------|----------|----------------------------------------------------------------------------------------------------|----------------------------------------------------------------------------------------------------|--------------------------------|----------|------------------------|
| 文件(F) 编辑(E) 查撒(V)                   | 收藏夹(A) 工具(T) 聯助(H)                                 |          |                                                                                                    |                                                                                                    |                                |          |                        |
| 国泰测试-货物                             |                                                    |          |                                                                                                    |                                                                                                    |                                |          |                        |
| 1 招标方案                              | <ul> <li>开开标场地路的</li> <li>编制文件 包括时间: 20</li> </ul> | 开评标场地建度  | 第制文件      ★     文件澄涛     載中                                                                                                    | 应答截止变更                                                                                                    |                                | o 1900 a | ▲ 异议 ■ 日程信息  修改保存 提交信息 |
| <b>⑤</b> 2 发标                       | 基本信息 附件                                            | 言思 审批流程  |                                                                                                    |                                                                                                    |                                |          |                        |
| ◆<br>3 开评标<br>◆<br>4 定标<br>1 5 招标异常 |                                                    |          | A 4 6 0 0 A 5<br>回答 4 6 0 日<br>et gless, plate of plane                                                                                                 | X 2(9 0 0 2 5 11日 日本 第 第 115 日本 3 2 5 10 10 2 5 1<br>2 2 3 5 2 5 2 5 10 10 2 5 10 10 2 5 10 10 2 5 10 10 10 5 10 10 10 10 10 10 10 10 10 10 10 10 10                                                                                                    | ● 愛 画 画<br>二 田 凶 ↓<br>Ag0.9 #1 | *-       | Â                      |
|                                     |                                                    | 04 磋商文件  |                                                                                                    |                                                                                                    |                                |          | -                      |
|                                     |                                                    |          | 会員報止対応: 2222-08-30 ×<br>経費支付者: ○ 免責 ○ 免責<br>総合気付者: ○ 免責 ○ 免責<br>認ら気石: ○ 人形氏 ○ 執元<br>(記合気付紙内: ○ 人形氏 ○ 執元<br>(記合気付紙内: ○ 人形氏 ○ 執元)<br>(記伝気付紙内: ○ 人形氏 ○ 和元) | <ul> <li>(1) 17:00 ・</li> <li>(1) 17:00 ・</li> <li>(1) 17</li></ul> | 福州开始的时间: * 2022-08-31 × 回      | 900 •    | <u>تا</u> ر،           |

二、点击"招标正文"上传已经制作好的 word 或 pdf 版本的招标文件

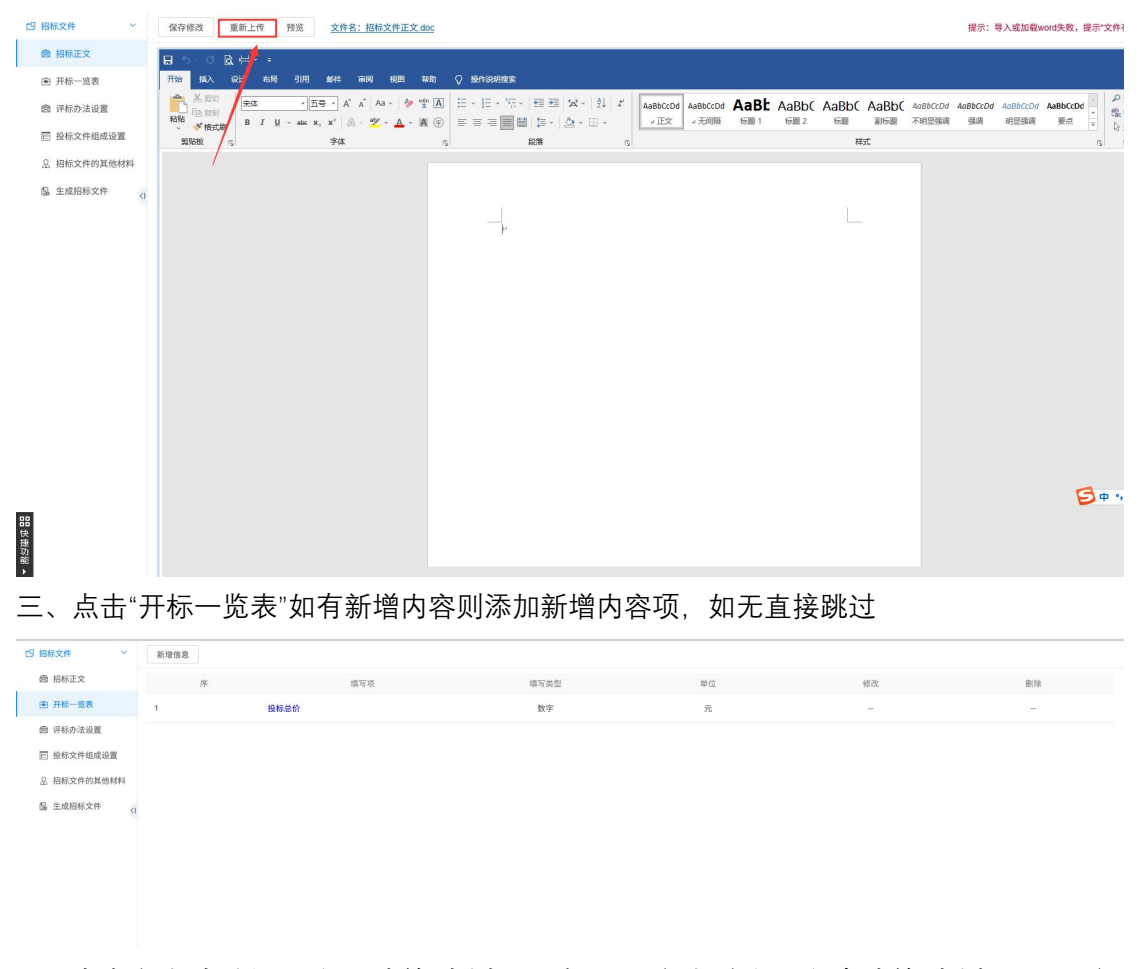

四、点击"评标办法设置"如无清单则选择"采购通用开评标流程",如有清单则选择"通用开评 标流程"点击保存。

| 四招标文件 ~        | <b>评称办法</b> 采购通用开评标流程 的故复鬼思带v和 权重设置 否决投标 |  |  |  |  |  |  |  |  |  |  |
|----------------|------------------------------------------|--|--|--|--|--|--|--|--|--|--|
| 鹵 招标正文         |                                          |  |  |  |  |  |  |  |  |  |  |
| ● 开标一览表        | 01 基本信息                                  |  |  |  |  |  |  |  |  |  |  |
| 自 评标办法设置       | 保存 号出办法 号入办法                             |  |  |  |  |  |  |  |  |  |  |
| 一 投标文件组成设置     | 请先选择评标办法,点击"保存"按钮后再进行否决最标和评分点的设置         |  |  |  |  |  |  |  |  |  |  |
| A 招标文件的其他材料    | 评标办法: 采购通用开评标流程 ~                        |  |  |  |  |  |  |  |  |  |  |
| 包 生成招标文件<br><1 | 评标办法说明: 采购通用开译标流程                        |  |  |  |  |  |  |  |  |  |  |
|                | 通用开评标流程                                  |  |  |  |  |  |  |  |  |  |  |
|                |                                          |  |  |  |  |  |  |  |  |  |  |

五、选择评标办法后点击【通用开评标流程】添加评委评审的流程, 评审步骤添加完成后评 审项会显示在【通用开评标流程】右边。

| C9      | 3 招标文件       | ~     | 评标办法 🚽     | 采购通用开评标流程 | 权重设置 否决投标  |                  |                |       |       |         |     |
|---------|--------------|-------|------------|-----------|------------|------------------|----------------|-------|-------|---------|-----|
|         | 鹵 招标正文       |       | 新增评分项      | 删除选定评分项   |            |                  |                |       |       |         |     |
|         | 由 开标一览       | 表     |            |           |            |                  |                |       |       | 河南美国    |     |
|         | 图 评标办法       | 设置    | 选择         | 评审步骤      | 评审步骤名称     | 评分项序号            | 评分项名和          | 弥     | 经济标   | 评委实现 技术 | 标评委 |
|         | 目 投标文件       | 组成设置  |            |           |            |                  |                |       |       |         |     |
|         | A 招标文件       | 的其他材料 |            |           |            | 车横河公布            |                |       | ×     |         |     |
|         | 6. 生成招标      | 这件    |            |           |            | 制唱开刀坝            |                |       |       |         |     |
|         | 69 al./07474 | 4     |            |           |            | 保存取消             |                |       |       |         |     |
|         |              |       |            |           |            | 评审步骤:            | 1              |       |       |         |     |
|         |              |       |            |           |            | 评审步覆名称:*         | 资格审查 4/50      |       |       |         |     |
|         |              |       |            |           |            | B 22. 401-00 Jr. |                |       |       |         |     |
|         |              |       |            |           |            | 走台为暖标节点:         |                |       |       |         |     |
|         |              |       |            |           |            | 评分项序号:           | 1.1            |       |       |         |     |
|         |              |       |            |           |            | 评分项名称: *         | 资格审查 4/50      |       |       |         |     |
|         |              |       |            |           |            | 评委类型:*           | ☑ 经济标 □ 技术标    |       |       |         |     |
|         |              |       |            |           |            | 评分项类型:*          | 资格审查评审 ~       |       |       |         |     |
|         |              |       |            |           |            |                  |                |       |       |         |     |
|         |              |       |            |           |            |                  |                |       |       |         |     |
|         |              |       |            |           |            |                  |                |       |       |         |     |
| 88      |              |       |            |           |            |                  |                |       |       |         |     |
| 快捷功     |              |       |            |           |            |                  |                |       |       |         |     |
| #E<br>▶ |              |       |            |           |            |                  |                |       |       |         |     |
| 19 招标文件 | ~            | 评标办法  | 采购通用开评标流程  | 资格审查权重动   | 2置 否决投标    |                  |                |       |       |         |     |
| 盦 招标正文  |              | 新增评分项 | 删除选定评分项    |           |            |                  |                |       |       |         |     |
|         | Ę            | 3份 七尾 | 海南寺道       | 汉宗寺理史社    | 运动顶度局      |                  | 道公司名称          | 评委类型  |       | (8.3b   |     |
| 國 评标办法设 | 2M           | 2014  | 17-04-D-48 | 社會包括目的    | 17,7-967-9 |                  | 11.11-96.12.07 | 经济标评委 | 技术标评委 | P0 64   |     |
| 一 投标文件组 | 目成设置         |       | 1          | 资格审查      | 1.1        |                  | 资格审查           | 是     | 否     | 2       |     |
| A 招标文件的 | 的其他材料        |       |            |           |            |                  |                |       |       |         |     |
| 隘 生成招标文 | tiff (I      |       |            |           |            |                  |                |       |       |         |     |
|         |              |       |            |           |            |                  |                |       |       |         |     |
|         |              |       |            |           |            |                  |                |       |       |         |     |

## 注意:系统默认评审步骤为1,如果有几项评分项,评标步骤需加1,否则新增的评分项都 在步骤1里。

| C9 招标文件 ~                                                                                             | 评标办法      | 采购通用开评标流程 | 资格审查 权重设置 | 否决投标     |                               |       |       |       |
|----------------------------------------------------------------------------------------------------|-----------|-----------|-----------|----------|-------------------------------|-------|-------|-------|
| @ 招标正文                                                                                                | 新增评分项     | 删除选定评分项   |           |          |                               |       |       |       |
| 由 开标一览表                                                                                               | 选择 评审步骤 评 |           |           | 這分彷慮是    | 22 ( \. \15. dt De            | 评委    | 2型    | 14734 |
| 由 评标办法设置                                                                                              |           |           | 计相少综合符    | 计刀坝序号    | 计刀型合称                         | 经济标评委 | 技术标评委 | WEIX  |
| 投标文件组成设置                                                                                              |           | 1         | 资格审查      | 1.1      | 资格审查                          | 是     | 否     | ۷     |
| A 招标文件的其他材料                                                                                           |           |           |           | 新增评分项    |                               | ×     |       |       |
| 島 生成招标文件 <i< td=""><td></td><td></td><td></td><td>保存 取消</td><td></td><td></td><td></td><td></td></i<> |           |           |           | 保存 取消    |                               |       |       |       |
|                                                                                                    |           |           |           |          |                               |       |       |       |
|                                                                                                    |           |           |           | 评申步禄:    |                               |       |       |       |
|                                                                                                    |           |           |           | 评审步骤名称:* | 资格审查                          |       |       |       |
|                                                                                                    |           |           |           | 是否为废标节点: |                               |       |       |       |
|                                                                                                    |           |           |           | 评分项序号:   | 1.2                           |       |       |       |
|                                                                                                    |           |           |           | 评分项名称: * | 0/50                          |       |       |       |
|                                                                                                    |           |           |           | 评委类型:*   | <ul> <li>经济标 □ 技术标</li> </ul> |       |       |       |
|                                                                                                    |           |           |           | 评分项类型:*  | ~                             |       |       |       |
|                                                                                                    |           |           |           |          |                               |       |       |       |
|                                                                                                    |           |           |           |          |                               |       |       |       |
| _                                                                                                    |           |           |           |          |                               |       |       |       |
| 88                                                                                                    |           |           |           |          |                               |       |       |       |

| 招标文件 >                                                                                                    | 评标办法  | 采购通用开评标流程 | 资格审查 符合性审查 | 权重设置 否决投标 |       |       |       |    |  |
|----------------------------------------------------------------------------------------------------|-------|-----------|------------|-----------|-------|-------|-------|----|--|
| 盦 招标正文                                                                                                    | 新增评分项 | 删除选定评分项   |            |           |       |       |       |    |  |
| <ul> <li>              开标一览表             资         </li> <li>             资</li> <li>             资</li> <li>             资</li> <li>             资</li> <li>             资</li> <li>             资</li> <li>             资</li> <li>             资</li> <li>             资</li> <li>             资</li> <li>             资</li> </ul> <li>             Provide</li> <li>             Provide</li> <ul> <li>             Provide</li> </ul> <ul> <li>             Provide</li> </ul> <ul> <li>             Provide</li> </ul> <ul> <li>             Provide</li>             Provide             Provide             Provide             Provide             Provide </ul> <ul> <li>             Provide</li>             Provide             Provide<td></td><td></td><td></td><td></td><td rowspan="2">评分项名称</td><td>评委</td><td colspan="3">评委举型</td></ul> |       |           |            |           | 评分项名称 | 评委    | 评委举型  |    |  |
|                                                                                                    | 选择    | 评审步骤      | 评审步骤名称     | 评分项序号     |       | 经济标评委 | 技术标评委 | 修改 |  |
| □ 投标文件组成设置                                                                                                    |       | 1         | 资格审查       | 1.1       | 资格审查  | 是     | 香     | e  |  |
| A 招标文件的其他材料                                                                                                    |       | 2         | 符合性审查      | 2.1       | 1111  | 是     | 否     | 2  |  |
| 包 生成招标文件                                                                                                    |       |           |            |           |       |       |       |    |  |

六、评分项录取完成后需录取评分点,打分方式如代理不知道到打分公式是什么或者不知道 打分方式选取什么建议选取"直接打分",直接打分即评委手动打分,评委手动算分完成 后录取到评标系统里面。

| 王 开标一览表    | 资格审查                      |                            |                |       |       |
|------------|---------------------------|----------------------------|----------------|-------|-------|
| 自 评标办法设置   | 新增评分点 批量删除                |                            |                |       |       |
| □ 投标文件组成设置 | 评审结果: ⊙ 分数汇总制             | 新增评分点                      | ×              |       |       |
| 。招标文件的其他材料 | 评审汇总结果:○ 最终得分=<br>○ 易休得公- | 保存 取消 提示:评分点可设置负分。         |                |       |       |
| 生成招标文件     | <ul> <li>最终得分=</li> </ul> | 序号:* 1 1/50                |                |       |       |
|            | 序                         | 评分点名称:* 资格审查评审             | 6/255          | 11 修改 | 删除 查看 |
|            |                           | 评审标准: 大概哈撒的报价奥斯卡           |                |       |       |
|            |                           |                            |                |       |       |
|            |                           | 打分方式: 直接打分 >               | <b>以直接打分方式</b> |       |       |
|            |                           | 最高分: * 11.00 〇             |                |       |       |
|            |                           | 最低分: ◆ 8.00 ◇              |                |       |       |
|            |                           | 评分点汇总方式: O 不按单项汇总,按评委合计后汇总 |                |       |       |
|            |                           | 评分查看地址: 路转到标书 × ~          | 章节中。           |       |       |
|            |                           |                            |                |       |       |
|            |                           |                            |                |       |       |

七、评分点和评分项录取完毕后填写评分项权重。各项权重加起来总值为100%

| 标文件 ~                 | 评标办法 采购通用 | 开评标流程 资格审查    | 符合性审查 权重设置 否决投稿 |       |       |    |  |
|-----------------------|-----------|---------------|-----------------|-------|-------|----|--|
| 招标正文                  | 确定重置      | 提示:若评分项的评审结果发 | 生改变,请重新设置权重。    |       |       |    |  |
| 开标一览表                 | 序         |               | 评审名称            | 评分项名称 | 评分项名称 |    |  |
| 评标办法设置                | Ť.        |               | 资格审查            | 资格审查  | 资格审查  |    |  |
| 投标文件组成设置<br>祝标文件的其他材料 | 2         |               | 符合性审查           | 1111  | ,     | 50 |  |
| 生成招标文件                |           |               |                 |       |       |    |  |
|                       |           |               |                 |       |       |    |  |
|                       |           |               |                 |       |       |    |  |
|                       |           |               |                 |       |       |    |  |
|                       |           |               |                 |       |       |    |  |
|                       |           |               |                 |       |       |    |  |
|                       |           |               |                 |       |       |    |  |

八、【投标文件组成设置】如无新增点直接点击"初始化"即可

| 19 招标文件 ~   | 投标文件组成                                            |           |        |      |      |                |         |    |  |  |
|-------------|---------------------------------------------------|-----------|--------|------|------|----------------|---------|----|--|--|
| @ 招标正文      | 新增投稿文件组成节点 制始化 建示: 🖽 word类型可使者 🗗 word类型可修改 首加加类型可 |           |        |      |      |                |         |    |  |  |
|             | 序号 文件名称                                           | 挑选投标所需扫描件 | 是否必选   | 是否签章 | 是否选择 | 预览             | 删除      | 排序 |  |  |
| 四 评标办法设置    | 1 🔹 🔤 投标文件格式                                      | -         | 必迭     |      | ×    | -              |         | -  |  |  |
| 一 投标文件组成设置  | 1.1                                               | -         | 可选     | V    | V    | C              | _       | -  |  |  |
| A 招标文件的其他材料 | 1.2 日前分析                                          | -         | 必迭     |      | ×    | ø              | <u></u> | -  |  |  |
| 会生成招标文件 <1  | 12 D THE WW                                       |           | 20.000 | 2    | 2    | D <sup>5</sup> |         |    |  |  |
|             | 1.3 世 开新一见夜                                       | -         | 3033   |      |      | L              | -       | -  |  |  |
|             | <ol> <li>1.4 ▼ ■ 資格审查材料</li> </ol>                | -         | 必选     | L.   | ×    | -              | -       |    |  |  |
|             | 1.4.1 目 投标人基本情况表                                  | 2         | 必选     |      | ×    | B              |         | -  |  |  |
|             | 1.4.2 📑 企业业绩                                      | 2         | 可选     |      | ×    | B              | -       | -  |  |  |
|             | 1.4.3 回 项目负责人基本信息                                 | ٩         | 可选     |      | ×    | B              | -       | -  |  |  |
|             | 1.4.4      报投入项目负责人职业资格                           | -         | 可选     |      | ×    | C              | ~       | -  |  |  |
|             | 1.5 🗈 投标所需其他材料                                    | -         | 可选     |      | ×    | C              | ~       | -  |  |  |
|             |                                                   |           |        |      |      |                |         |    |  |  |

### 九、【招标文件其他材料】如有其他招标文件材料可上传至此处

| 9 招标文件     | ~           | 上传 删除 | 提示:文件名只允许包 | 含字母、数字和中文。 |     |      |  |      |     |    |  |
|------------|-------------|-------|------------|------------|-----|------|--|------|-----|----|--|
| 圖 招标正文     |             | □ 序   |            |            | 文件名 |      |  | 上传时间 | 上传人 | 下载 |  |
|            |             |       |            |            |     |      |  |      |     |    |  |
| 會 评标办法设置   |             |       |            |            |     |      |  |      |     |    |  |
| 一 投标文件组成设置 | £.          |       |            |            |     |      |  |      |     |    |  |
| & 招标文件的其他林 | <b>3</b> 14 |       |            |            |     |      |  |      |     |    |  |
| 🔒 生成招标文件   | <1          |       |            |            |     |      |  |      |     |    |  |
|            |             |       |            |            |     | 没有数据 |  |      |     |    |  |

#### 2(3+(F) 34488(C) 36387(V) (COBCH(A) 1144(1) 46342(F) 19 招标文件 01 文件转换 • 相关文件转换 @ 招标正文 \$\$IQ 序 文件名称 是否已生成PDF文件 歯 开标一览表 相关文件签章 转换 四 评标办法设置 否 □ 投标文件组成设置 文件生成 总 招标文件的其他材料 金 生成招标文件 (I) ... **品**快捷:

#### 十、以上内容填写完成后,按照步骤转换、签章、生成招标文件

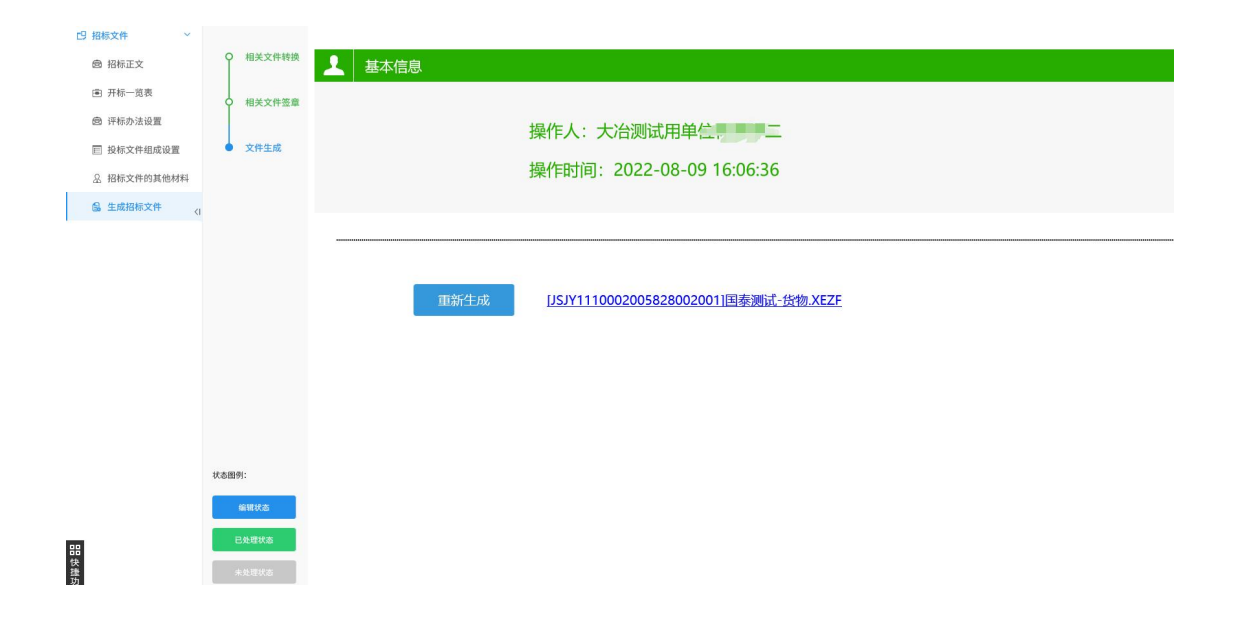